# **CAREER PLANNER - GETTING STARTED**

## **STEP-BY-STEP GUIDE FOR COLLEGE STUDENTS**

Create an Account (skip this step if you have already created an account)

If you haven't created an account for Career Planner, go to

seattlecentral.schooldata.net/public/#/create-account

| Email Address (required)  First Name (optional)  Last Name (optional) |  |
|-----------------------------------------------------------------------|--|
| First Name (optional) Last Name (optional)                            |  |
|                                                                       |  |
| ✓ Create Account                                                      |  |

Enter your college email address, and your first and last name, then click

You will receive an email with instructions for setting your account password.

### Log in to Career Planner

Go to seattlecentral.schooldata.net/cp

Log in with your college email address and the password you created. If you forget your password, click the Reset Your Password link

| SchoolD             | ne to            | Seattle Central College |
|---------------------|------------------|-------------------------|
| Schoold             | atu.net          | Username or Email       |
| SCHO                | TA               | Password                |
| Reset Your Password | Activate Account | Unlock Your Account     |

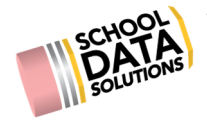

**CAREER PLANNER - INTERESTS SURVEY** 

The Interests survey asks you to rate your interest level in different activities. There are 60 questions in total; all of them must be answered before you can view your results.

#### FIND THE SURVEY

- 1. Log into High School and Beyond
- 2. Choose Career Planner on the left-side menu
- 3. Choose "Learn About Myself"
- Choose "<u>Overview</u>"

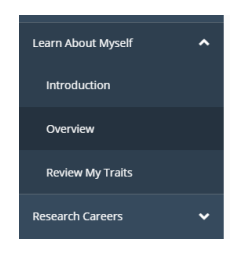

 In the middle box, choose your Interests attempt. You can take the Interests survey up to four times, so click on an open Interests <u>Attempt</u> to get started.

| A or B                                                                                                    |    | $\odot$                                                                                                    | $\mathbf{\mathbf{b}}$ | ഗഗഗ                                                                                                    | 5                                                  |
|----------------------------------------------------------------------------------------------------|----|----------------------------------------------------------------------------------------------------|-----------------------|----------------------------------------------------------------------------------------------------|----------------------------------------------------|
| Preferences                                                                                                    |    | Interests                                                                                                    |                       | Skills                                                                                                    |                                                    |
| You will see 66 pairs of activities. For<br>each pair choose the one activity you<br>would rather do. Your preferences will<br>be matched to careers that share your<br>preferences. |    | Rate your interest in 60 activities. Don't<br>think about your current ability to<br>perform the activity, simply state your<br>like or dislike for the activity based on<br>your interest in the activity. |                       | Rate your skills by thinking<br>skills you like to use the mos<br>you like to use will be ma<br>careers using similar s | about the<br>st. The skills<br>tched to<br>skills. |
| Attempt: 2019-10-18                                                                                                    | ~  | Attempt: 2019-10-02                                                                                                    | ~                     | Attempt: 2019-11-18                                                                                                    | <b>.</b>                                           |
| Attempt                                                                                                    | 0% | Attempt                                                                                                    | 0%                    | Attempt                                                                                                    | 0%                                                 |
| Attempt                                                                                                    | 0% | Attempt                                                                                                    | 0%                    | Attempt                                                                                                    | 0%                                                 |
| Attempt                                                                                                    | 0% | Attempt                                                                                                    | 0%                    | Attempt                                                                                                    | 0%                                                 |

#### TAKE THE SURVEY

1. To answer the questions, click an icon to choose whether you would Vike doing the

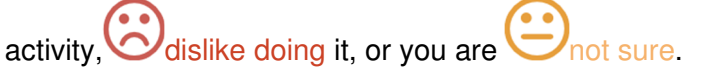

- 2. You can go back a question or skip to the next one by clicking on the < and > buttons.
- 3. When you've answered all 60 questions and the progress bar is full, the "See Results"

button will appear. Click See Results to see your results.

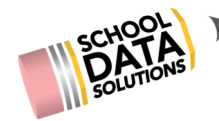

#### **VIEW YOUR RESULTS**

- 1. The Results page will show your Top 3 <u>Occupational Personality Types</u>, with the most compatible occupational personality type listed first.
- 2. The right side of the screen will list careers in your Top 3

Career Areas. <u>Click on hearts</u> to save a career to your favorites, or click on a career name to learn more about it.

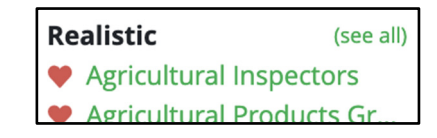

- 3. Click on the "Learn about personality types" link to learn more about your results.
- 4. To review or change your answers, click "Review Answers" to go back.

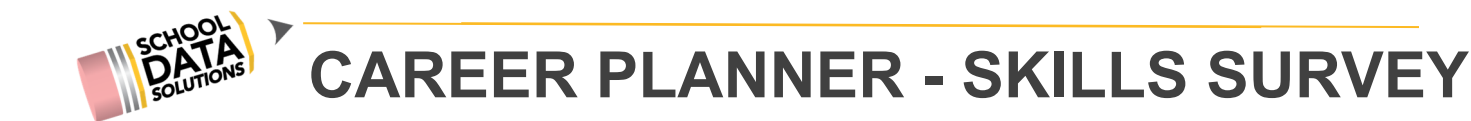

The Skills survey asks you to choose 6 skills you like to use a lot, 12 skills you like to use almost as much, and 24 other skills you enjoy using. You must rank 42 skills to receive your results.

#### FIND THE SURVEY

- 1. Log into High School and Beyond
- 2. Choose Career Planner on the left-side menu
- 3. Choose "Learn About Myself"
- 4. Choose "Overview"

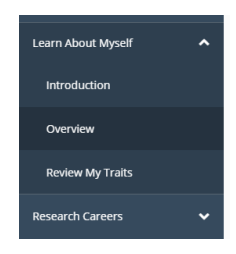

 In the third box, start a Skills survey. You can take the Skills survey up to four times, so click on an open Skills <u>Attempt</u> to get started.

| A or B                                                                                                    |                                                                                                    | 300                 |                                                                                                    | ഗഗഗ                 | 5                                                   |
|----------------------------------------------------------------------------------------------------|----------------------------------------------------------------------------------------------------|---------------------|----------------------------------------------------------------------------------------------------|---------------------|-----------------------------------------------------|
| Preferences                                                                                                    |                                                                                                    | Interests           |                                                                                                    | Skills              |                                                     |
| You will see 66 pairs of activ<br>each pair choose the one ac<br>would rather do. Your prefer<br>be matched to careers that s<br>preferences. | activities. For<br>ne activity you<br>perform the activity, simply state you<br>hink about your current ability to<br>perform the activity, simply state you<br>like or disike for the activity based<br>ss. your interest in the activity |                     | Rate your interest in 60 activities. Don't<br>think about your current ability to<br>perform the activity, simply state your<br>like or dislike for the activity based on<br>your interest in the activity. |                     | about the<br>st. The skills<br>itched to<br>skills. |
| Attempt: 2019-10-18                                                                                                    | ~                                                                                                    | Attempt: 2019-10-02 | ~                                                                                                    | Attempt: 2019-11-18 | ~                                                   |
| Attempt                                                                                                    | 0%                                                                                                    | Attempt             | 0%                                                                                                    | Attempt             | 0%                                                  |
| Attempt                                                                                                    | 0%                                                                                                    | Attempt             | 0%                                                                                                    | Attempt             | 0%                                                  |
| Attempt                                                                                                    | 0%                                                                                                    | Attempt             | 0%                                                                                                    | Attempt             | 0%                                                  |

#### TAKE THE SURVEY

- 1. To choose the Skills you like to use most, drag 6 skills to the \_\_\_\_\_
- 2. Drag the 12 skills you like using almost as much to the box and 24 other skills

you enjoy using to the box.

ሪሪሪ

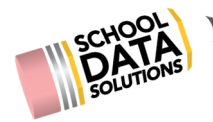

3. When you've moved all 42 skills to the boxes, the "See Results" button will appear. Click

See Results to see your results.

#### **VIEW YOUR RESULTS**

1. The Results page will show your Top Career Clusters, Top Careers and Top Personality Types, with the most compatible items at the top.

| learn about myself<br>Rate My Skills: Results     |                                         | 3 of 3                |
|---------------------------------------------------|-----------------------------------------|-----------------------|
| Top Career Clusters                               | Top Careers                             | Top Personality Types |
| see all careers                                   | see all careers                         | see all careers       |
| Education and Training                            | Instructional Coordinators              | Social                |
| Skills Rating: 40                                 | Skills Rating: 44                       | Skills Rating: 54     |
| Human Services                                    | Adult and Vocational Education Teachers | Investigative         |
| Skills Rating: 38                                 | Skills Rating: 44                       | Skills Rating: 40     |
| Finance                                           | Clergy                                  | Artistic              |
| Skills Rating: 32                                 | Skills Rating: 41                       | Skills Rating: 34     |
| Government and Public Administration              | Financial Counselors                    | Conventional          |
| Skills Rating: 29                                 | Skills Rating: 41                       | Skills Rating: 33     |
| Arts, Audio/Visual Technology, and Communications | Meeting and Convention Planners         | Enterprising          |
| Skills Rating: 28                                 | Skills Rating: 38                       | Skills Rating: 27     |
| Review Answers                                    |                                         | Back To Overview      |

2. To review or change your Skill rankings, click "Review Answers" to go back.